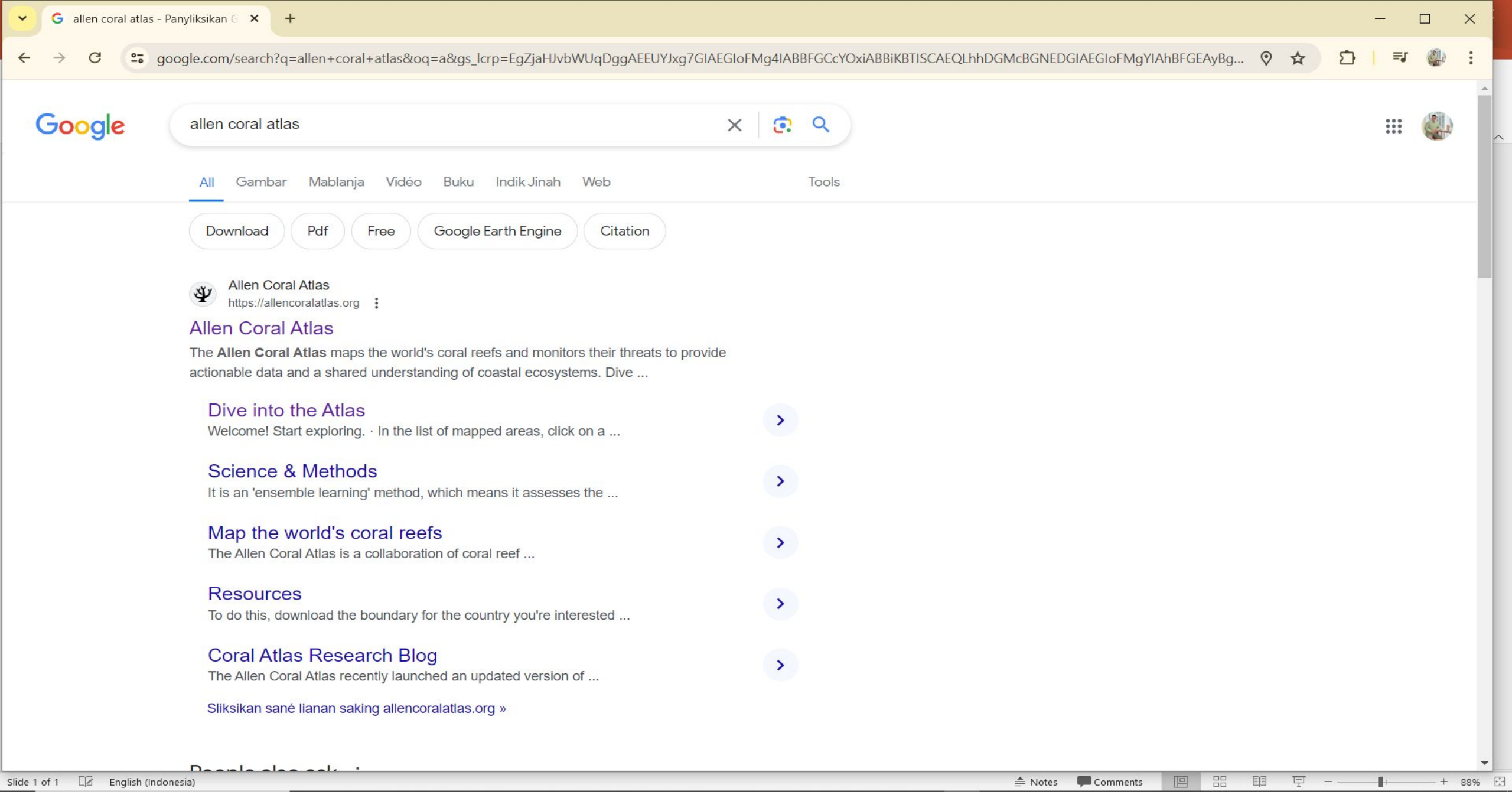

Langkah 1 : buka google lalu tulis "Allen Coral Atlas" lalu klik

## ALLEN CORAL ATLAS

Atlas | Blog | Science & Methods | Resources | Our Partnership Sign in

The Allen Coral Atlas maps the world's coral reefs and monitors their threats to provide actionable data and a shared understanding of coastal ecosystems.

**Dive Into The Atlas** 

Slide 2 of 7 🖾 English (Indonesia)

1241

▲ Notes P Comments

• Langkah 2 : Ketika sudah masuk "Allen Coral Atlas" lalu klik "Dive Into The Atlas".

88% 🗄

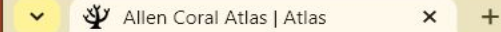

→ C 25 allencoralatlas.org/atlas/#1.00/0.0000/-145.0000

## ALLEN CORAL ATLAS

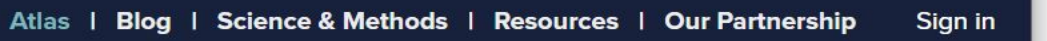

☆

5

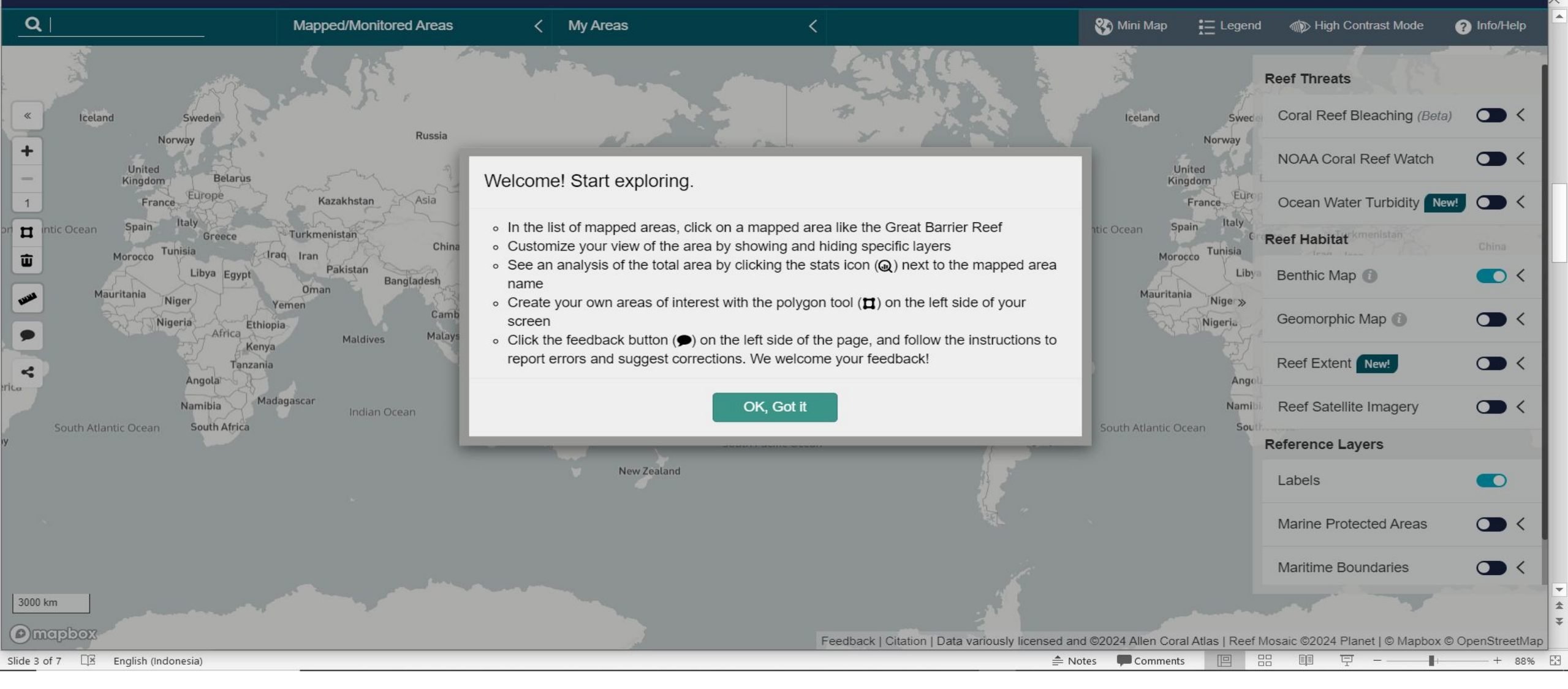

• Langkah 3 : lalu klik "OK, Got it".

=

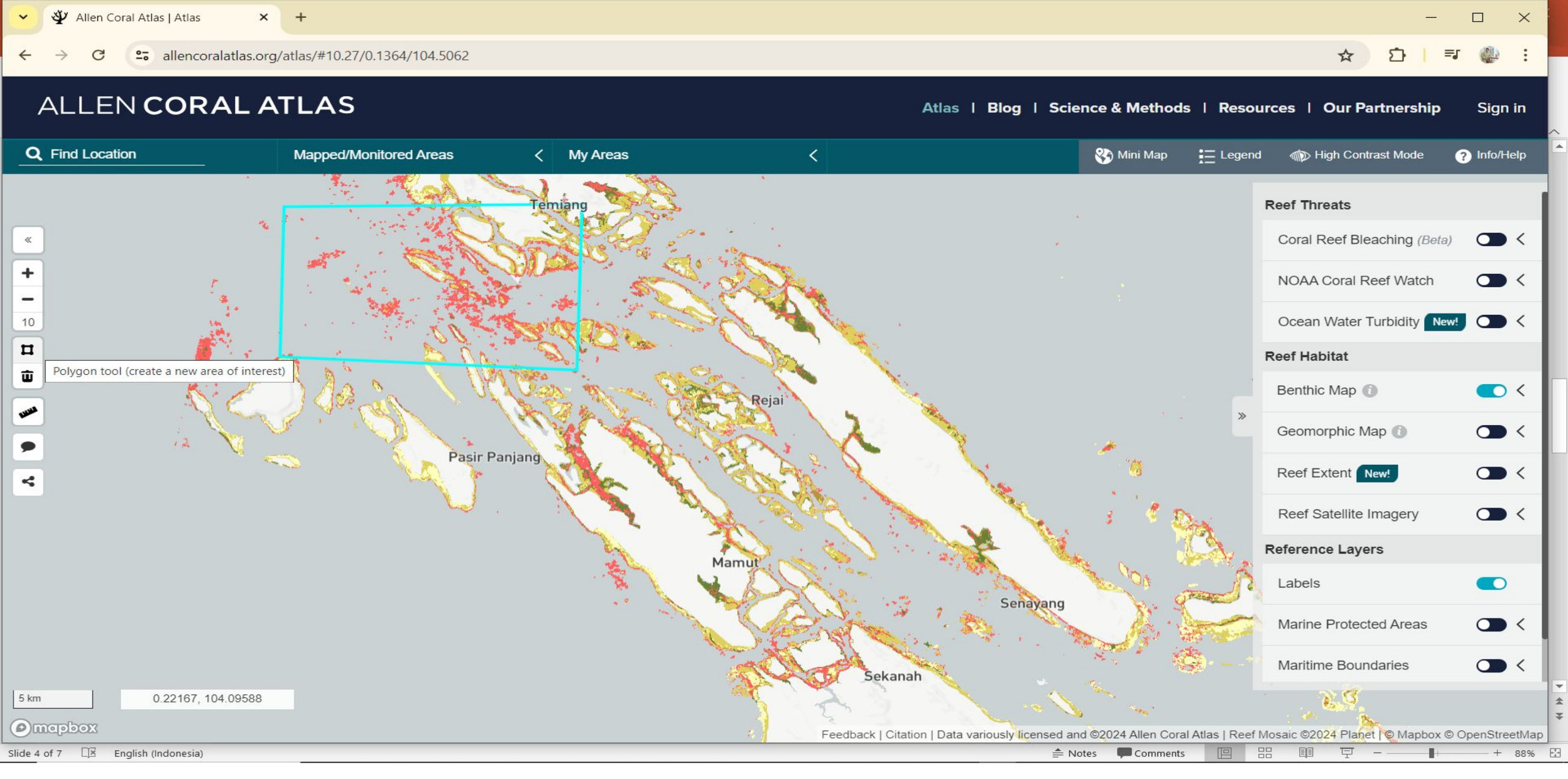

• Langkah 4 : lalu klik bagian "kotak yang ada di sebelah kiri, lalu di buatkan polygon yang dimana data tersebut di inginkan".

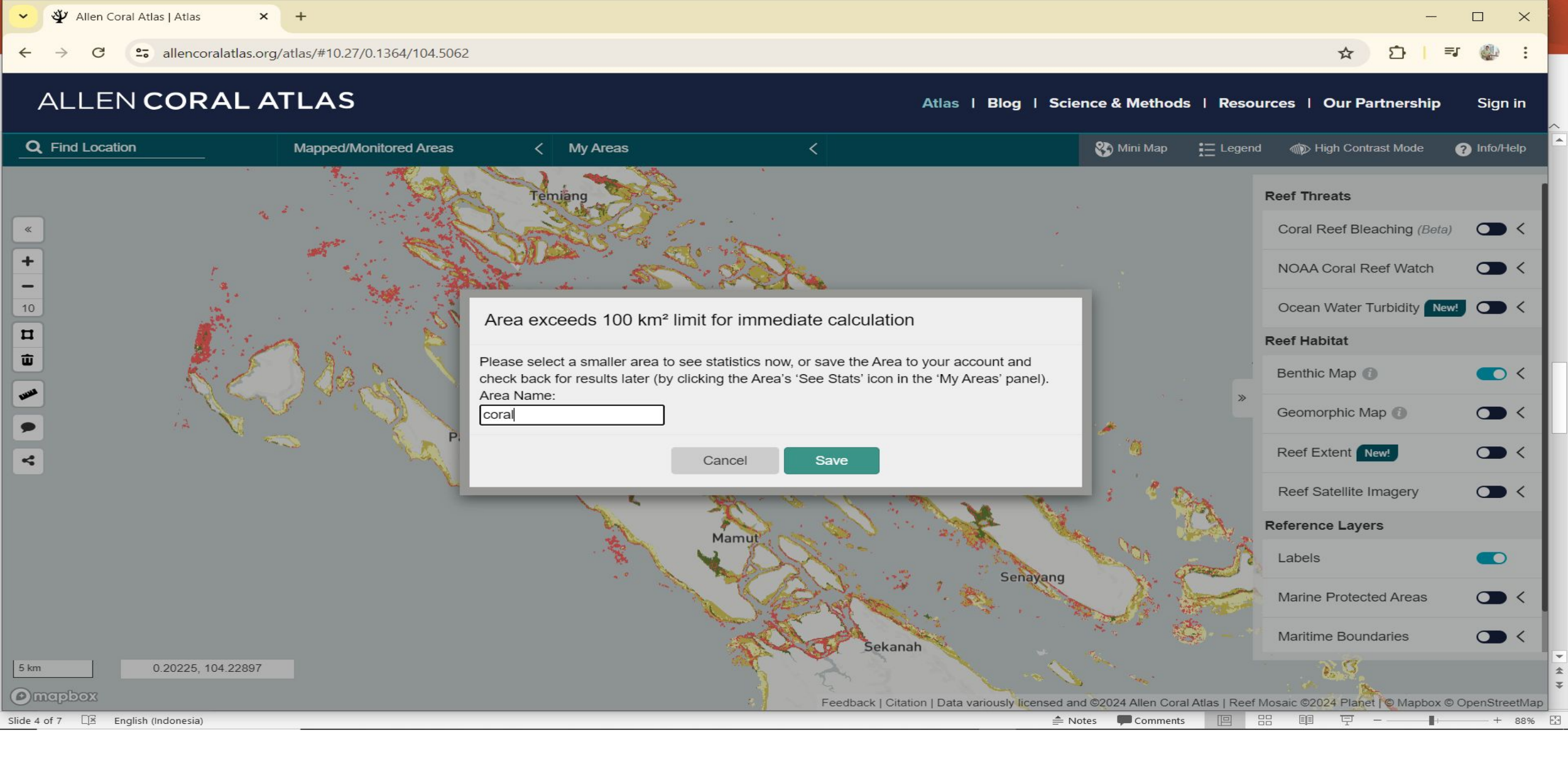

• Langkah 5 : lalu jangan lupa tulis "Area Name" dan Klik Save.

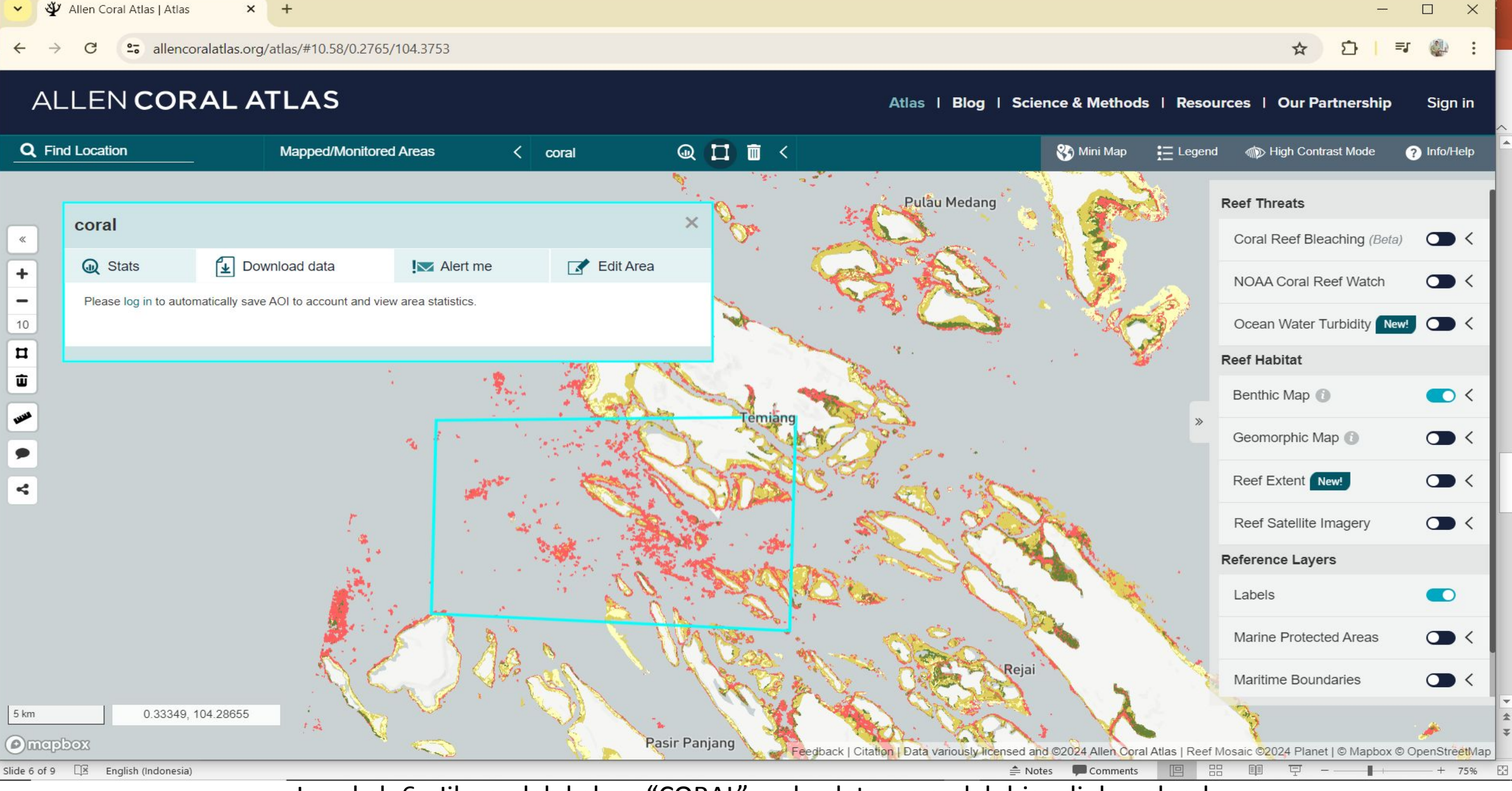

 Langkah 6 : Jika sudah keluar "CORAL" maka datanya sudah bisa di download, jangan lupa Log In terlebih dahulu ada pata tanda lingkaran kuning.

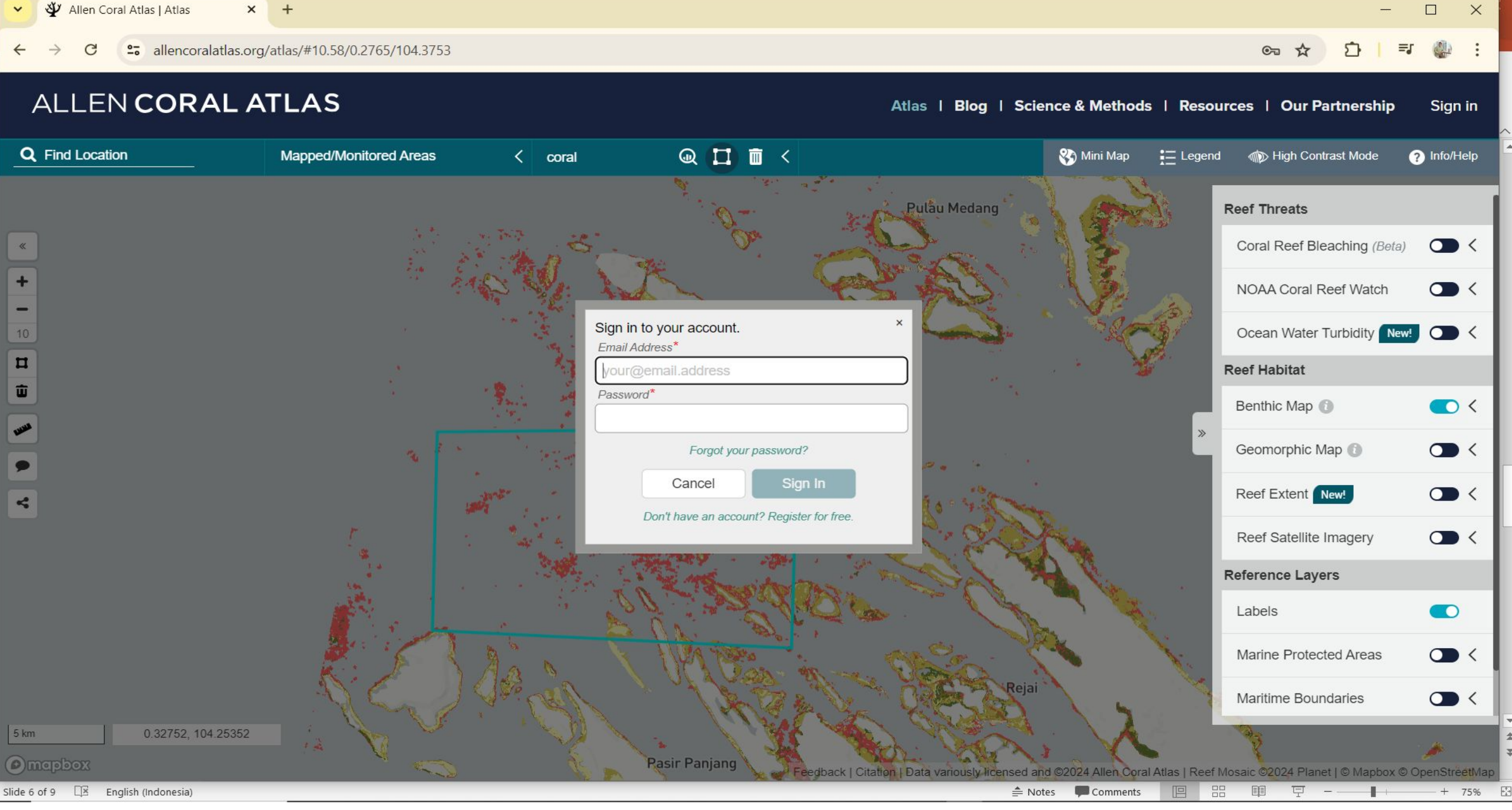

• Langkah 7 : masukan Id login

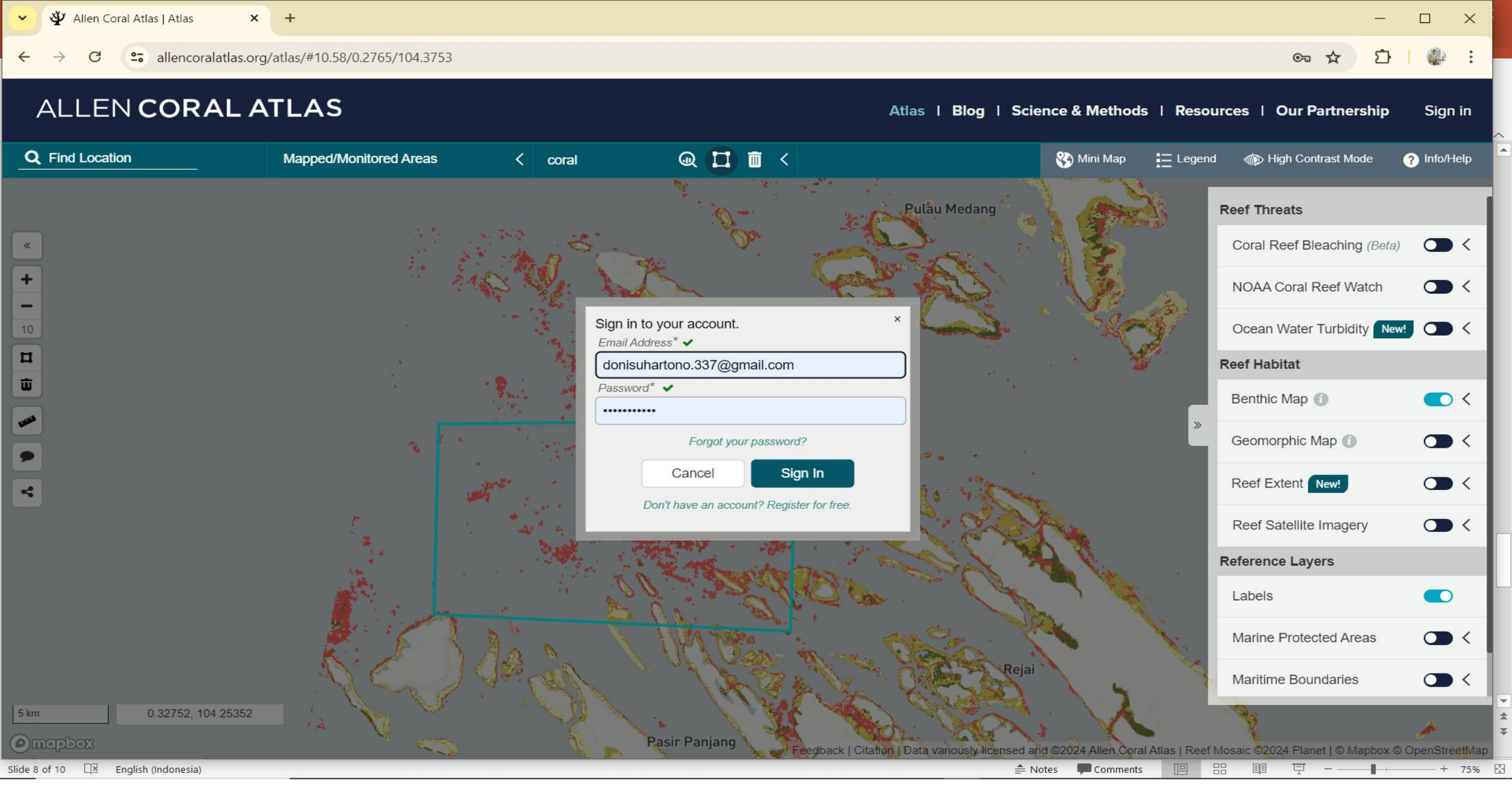

• Langkah 8 : jika sudah Log In lalu siap untuk menuju sesi berikutnya

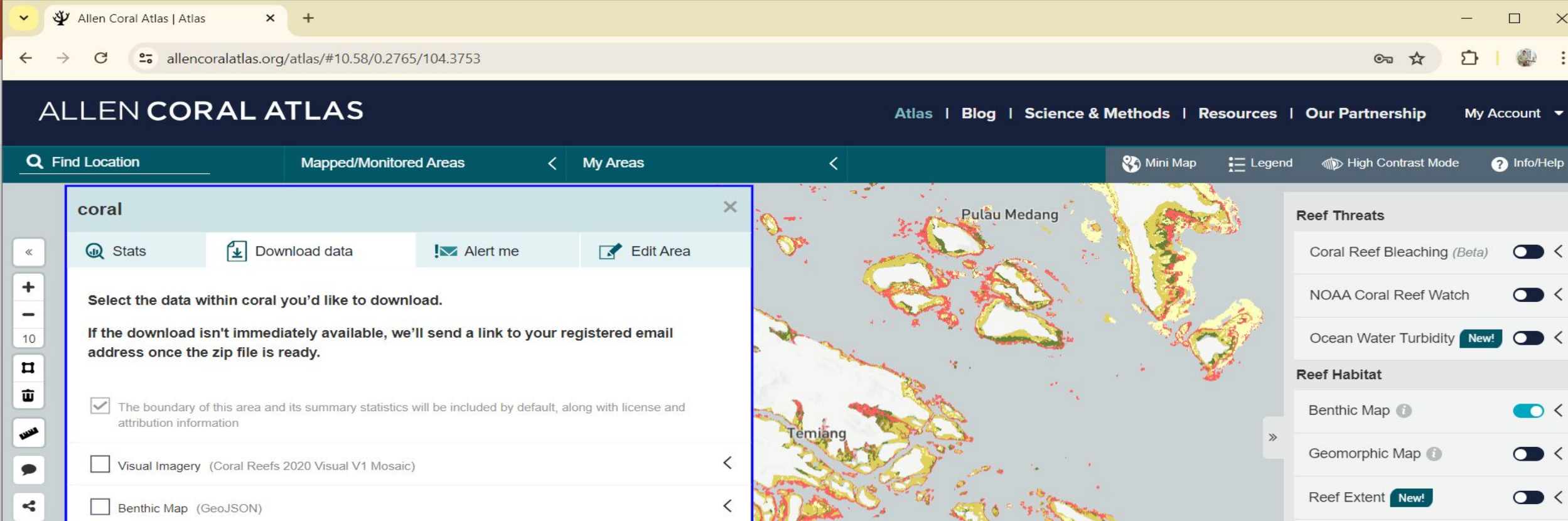

Annual Turbidity Bathymetry - composite depth I agree to the Allen Coral Atlas data license terms. \* (License Prepare Download information will also be included in the data download package.)

jang

<

<

<

Geomorphic Map (GeoJSON)

Reef Extent (GeoJSON)

\* Required field TX English (Indonesia) Slide 9 of 10

5 km

≜ Notes Comments 

eedback | Citation | Data variously licensed and ©2024 Allen Coral Atlas | Reef Mosaic ©2024 Planet | © Mapbox © OpenStreetMap

Reef Satellite Imagery

Marine Protected Areas

Maritime Boundaries

曱

**Reference Layers** 

Labels

 $\bigcirc$ 

 $\bigcirc$ 

+ 75% 🗄

• Langkah 9: jika seperti ini maka kita mau mencari data jenis apa yang di inginkan. Bisa centamg semua dan juga bisa centang 1 per 1.

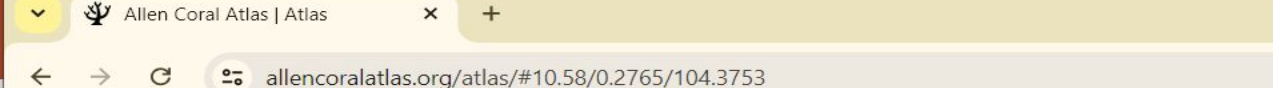

X

## ALLEN CORAL ATLAS

## Atlas | Blog | Science & Methods | Resources | Our Partnership My Account -

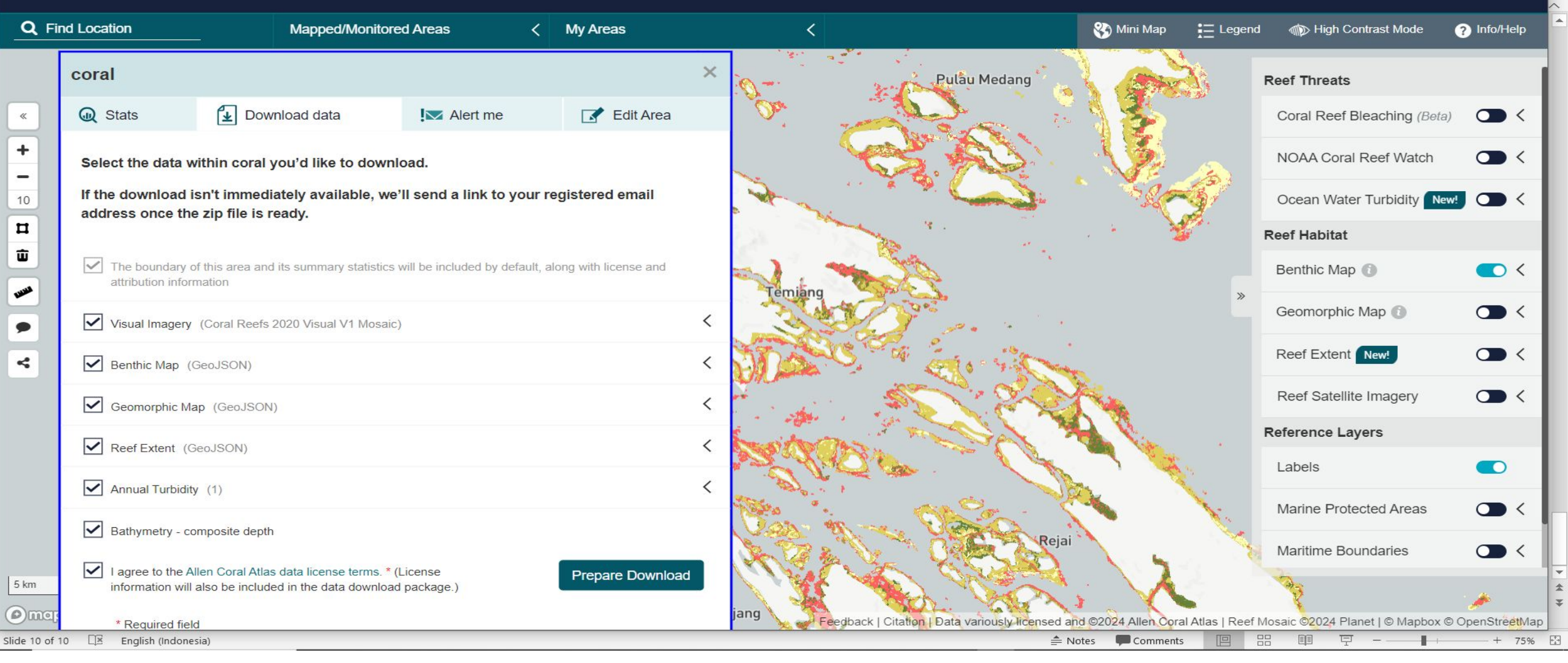

 Langkah 10: Jika sudah deperti ini lalu kita ke klik "Prepare Download" nanti akan ada "balasan dari Allen Coral Atlas" melalui Email.

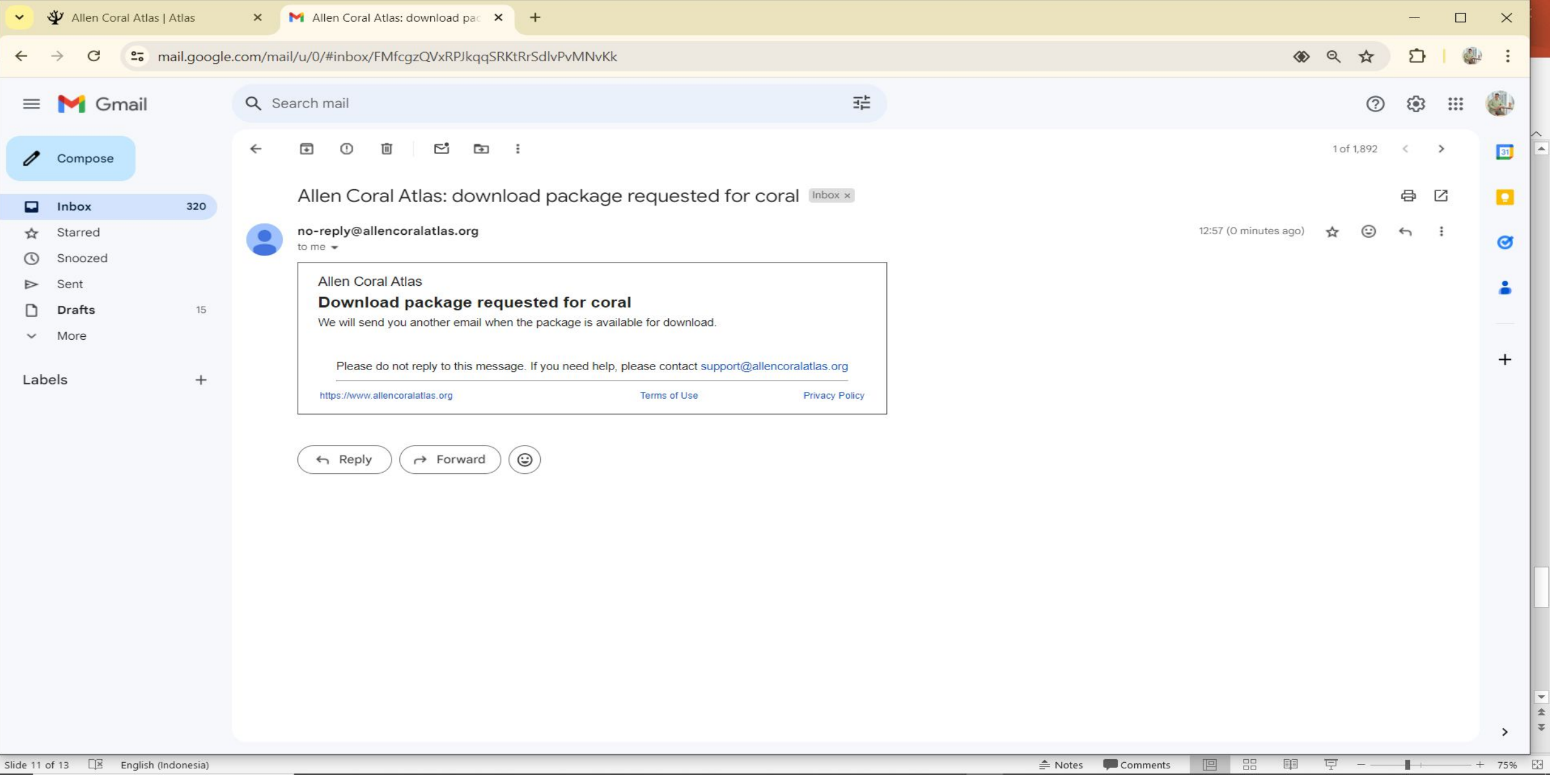

• Langkah 11: Jika Email sudah masuk maka menunggu Email yang selajutnya untuk mengesahkan men Download hasil dari Data Allen Coral Atlas yang kita inginkan.

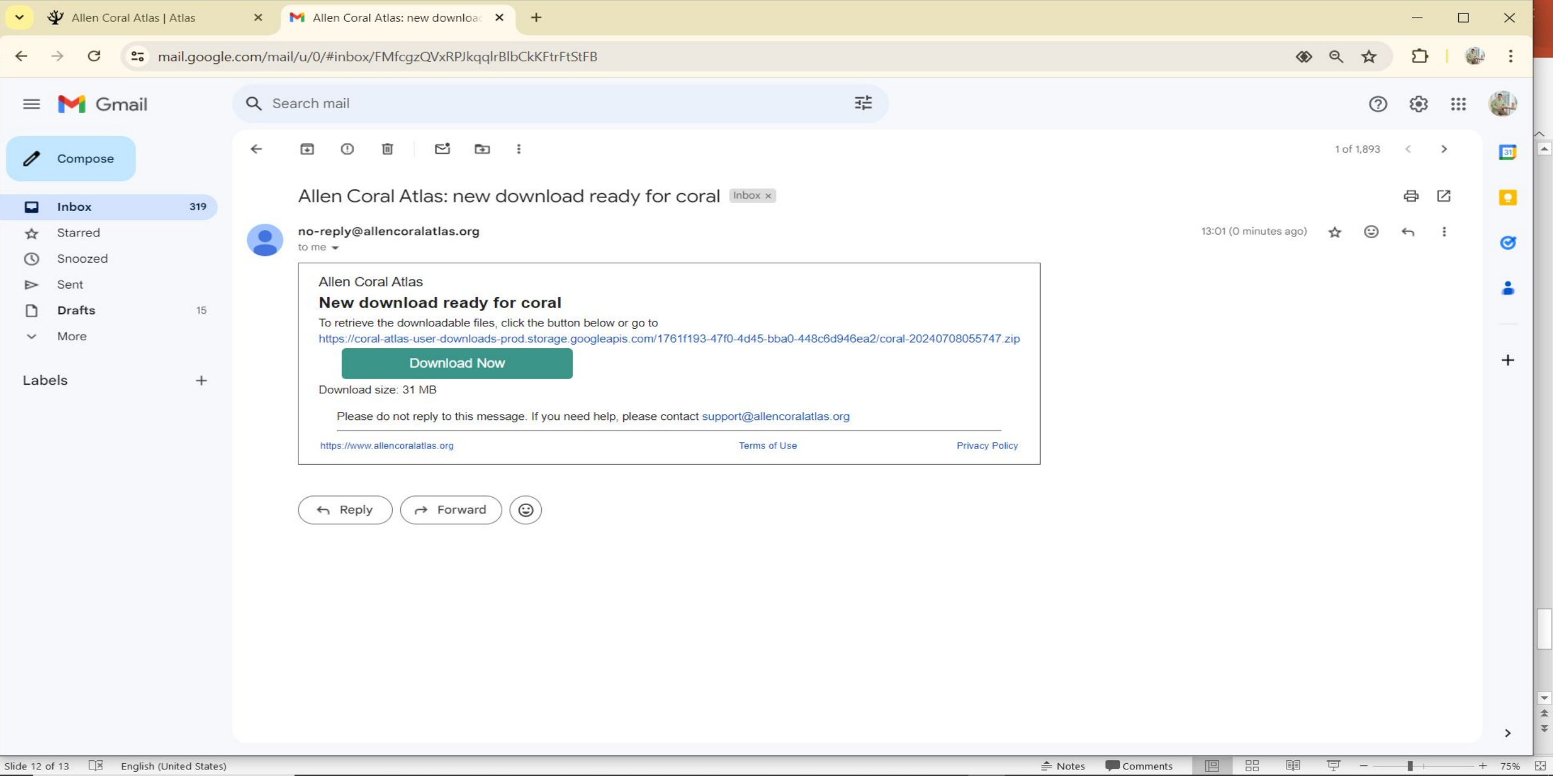

• Langkah 12: Contohnya seperti ini yang akan kita download dan lalu kita Download Datanya dan selesai.